# **MAKING PAYMENT THROUGH SBI COLLECT**

#### STEP-1

#### ➢ GO TO <u>WWW.ONLINESBI.COM</u> AND SELECT => STATE BANK COLLECT

| भ<br>State | ारतीय स्टेट वैंक<br>e Bank of India<br>anker to Every Indian |                     | $\frown$           |    |                               |                 |                 | Online SBI |
|------------|--------------------------------------------------------------|---------------------|--------------------|----|-------------------------------|-----------------|-----------------|------------|
| Services   | FAQ Corporate Website                                        | Mobile/DTH Recharge | State Bank Collect | FF | Online SB Account Application | Videos          | हिंदी           | f 💩 🎽      |
| 4          | State Bank Am                                                | where               |                    |    | Coogle play                   | D<br>Win<br>Pho | ownload<br>dows | today!     |

## STEP-2

> ACCEPT TERMS AND CONDITIONS AND CLICK PROCEED

#### **STEP-3**

- **SELECT STATE UTTARAKHAND**
- SELECT TYPE COMMERCIAL SERVICES AND CLICK => GO

| State Bank Collect                           |                       |  |  |  |  |  |
|----------------------------------------------|-----------------------|--|--|--|--|--|
| Select State and Type of Corporate / Institu | tion                  |  |  |  |  |  |
| State of Corporate/Institution *             | Uttarakhand 🗸         |  |  |  |  |  |
| Type of Corporate/Institution *              | Commercial Services 🗸 |  |  |  |  |  |

# **STEP-4**

> SELECT COMMERCIAL SERVICES NAME AS "ONGC IDT". CLICK => SUBMIT

| State Bank Collect                |             |       |
|-----------------------------------|-------------|-------|
| Select from Commercial Services * |             | <hr/> |
| Commercial Services Name          | ONGC IDT    | ~     |
|                                   | Submit Back |       |
|                                   |             |       |

# STEP-5

SELECT PAYMENT CATEGORY => SERVICE FEES AND YOU WILL BE TAKEN TO THE SCREEN BELOW:

SELECT NATURE OF SERVICE AS "WCS COURSE" AND ENTER SO / BILLING AS "AWAITED".

FILL IN YOUR DETAILS / PARTICULARS AND CLICK => SUBMIT

| State Bank Collect                                         |                                                                                     |
|------------------------------------------------------------|-------------------------------------------------------------------------------------|
| 해 한 하 하 하 하 하 하 하 하 하 하 하 하 하 하 하 하 하 하                    | HRADUN-248195                                                                       |
| Provide details of payment                                 | Although Theorem 1                                                                  |
| Select Payment Category *                                  | Service Fees 🗸 🗸                                                                    |
| Name of Remitter *                                         | SM                                                                                  |
| Nature of Service *                                        | WCS Course                                                                          |
| \$0 no./ Billing *                                         | AWAITED                                                                             |
| No. of Participants / Samples *                            | 1                                                                                   |
| Participants Names else NA *                               | SM                                                                                  |
| Passport no. (WCS) / PAN no.                               | AAAABBBBCC                                                                          |
| Course / Test / Project Title *                            | IWCF                                                                                |
| Contact Number *                                           | 9999911111                                                                          |
| Total Gross Fee (INR) *                                    | 61000                                                                               |
| TDS /Deduction if any (INR) *                              | 0                                                                                   |
| Net Fee Remitted (INR) *                                   | 61000                                                                               |
| Remarks                                                    | IWCF 20-24 APRIL                                                                    |
| Click here to view payment details document                |                                                                                     |
| Please enter your Name, Date of Birth & Mobile Number. Thi | s is required to reprint your e-receipt / remittance(PAP) form, if the need arises. |
| Name *                                                     | SM                                                                                  |
| Date of Birth *                                            | 10/4/1975                                                                           |
| Mobile Number *                                            | 9999911111                                                                          |
| Enter the text as shown in the image *                     |                                                                                     |
|                                                            | 9B223 9B223                                                                         |
|                                                            |                                                                                     |
|                                                            | Submit Reset Back                                                                   |

# **STEP-6**

#### CHECK YOUR DETAILS AND CLICK => CONFIRM. YOU WILL BE TAKEN TO THE PAYMENT PAGE AS BELOW.

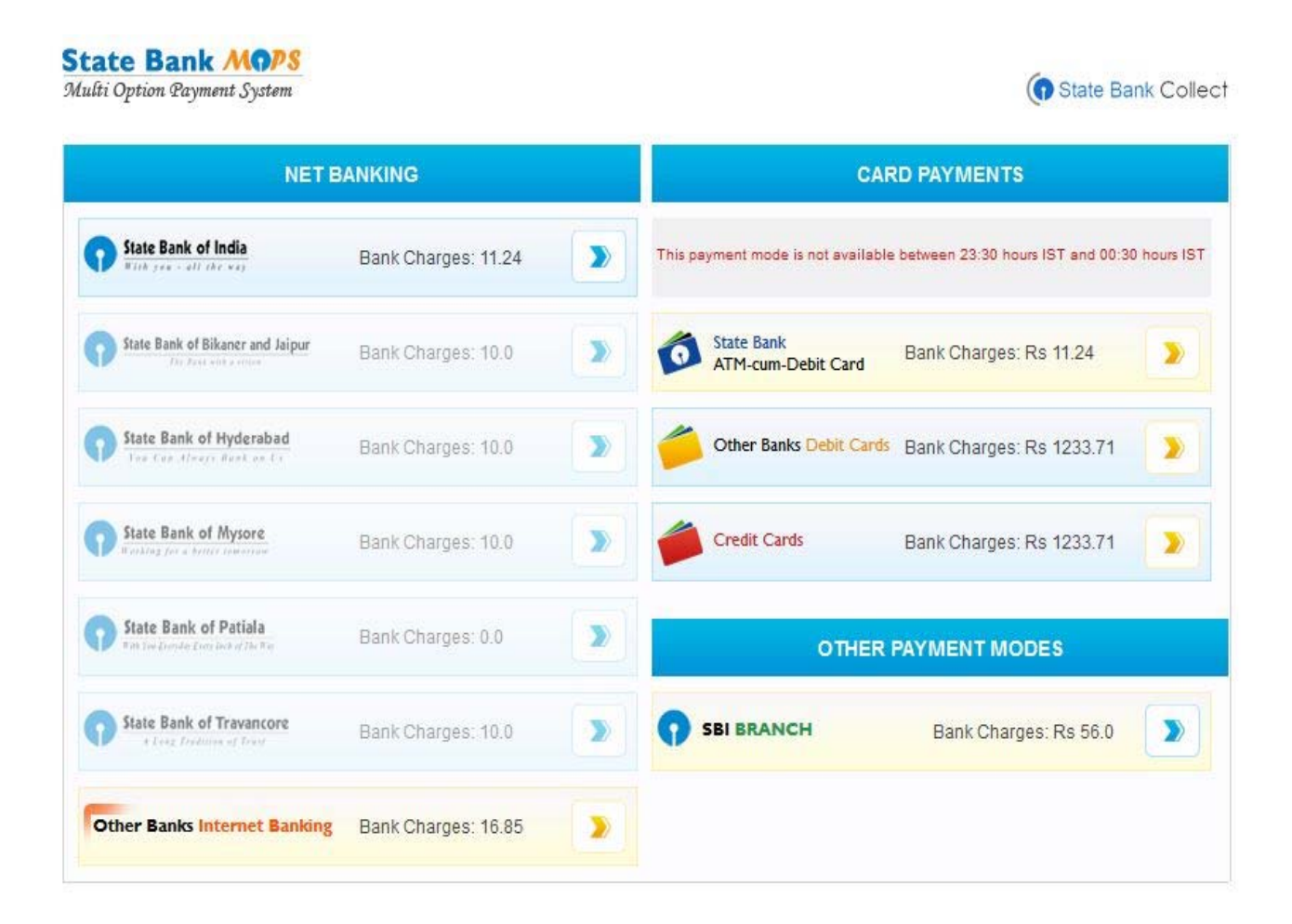

MULTIPLE PAYMENT OPTIONS ARE AVAILABLE. SELECT A SUITABLE OPTION AND PAY THE AMOUNT.

### STEP-7

AFTER PAYMENT A RECEIPT PAGE IS GENERATED. PRINT A COPY OF THE RECEIPT AND BRING IT WHEN YOU ATTEND THE COURSE

OR

YOU CAN TAKE A SCREENSHOT OF THE RECEIPT AND E-MAIL IT TO US.